## ขั้นตอนการเข้าร่วมประชุมผ่านระบบ Zoom

ขั้นตอนที่ ๑ : สแกนคิวอาร์โค้ดประชุม Zoom จากนั้นคลิกลิ้งค์เพื่อเข้าสู่ระบบการลงทะเบียน

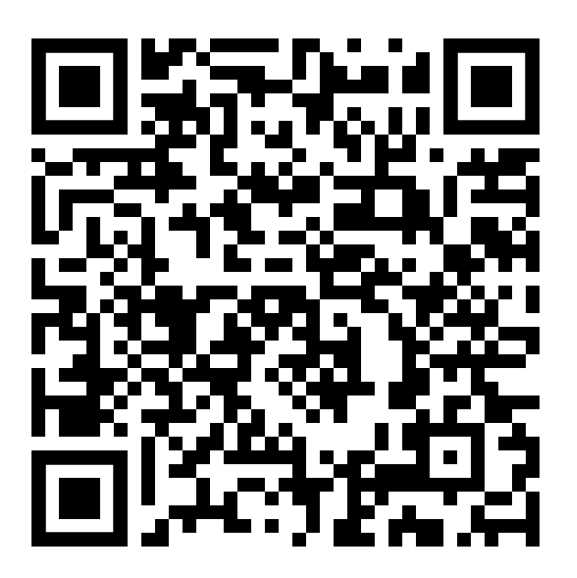

ขั้นตอนที่ ๒ : กรอกข้อมูลในช่องว่างให้ครบถ้วน จากนั้นกดปุ่ม Register

|                     | First Name*                                                       | Last Name*             |                            |
|---------------------|-------------------------------------------------------------------|------------------------|----------------------------|
| ระบุชื่อของท่าน     | 🔸 นายมีดัง                                                        | มากบุญ                 | 🗲 ระบุนามสกุลของท่าน       |
|                     | Email Address*                                                    | Confirm Email Address* |                            |
| ระบุ G-Mail ของท่าน | -> 123@gmail.com                                                  | 123@gmail.com          | ยืนยันG-Mailของท่าน        |
|                     | Address*                                                          | Phone*                 |                            |
| ระบุที่อยู่ของท่าน  | 🔶 บ้านเลขที่ 1 หมู่ที่ 1 ต่าบลบ้านสั่น อำเภอเมือง จังหวัดอุดรธานี | 081-2345678            | 🗲 ระบุเบอร์โทรศัพท์ของท่าง |
|                     | Organization*                                                     | Job Title*             |                            |
| ระบุหน่วยงานของท่าน | 🔶 องค์กรปกครองท้องถิ่น                                            | ปลัดเทศบาลตำบลบ้านจั้น | 🗲 ระบุตำแหน่งงานของท่าเ    |
|                     | * Required information                                            |                        |                            |

## ขั้นตอนการเข้าร่วมประชุมผ่านระบบ Zoom

## ขั้นตอนที่ ๓ : คลิกลิ้งค์ในกรอบสีแดงเพื่อเข้าร่วมประชุม

|                                            | Meeting Registration Approved                                                                                                    |  |                 |  |  |  |
|--------------------------------------------|----------------------------------------------------------------------------------------------------|--|-----------------|--|--|--|
| Торіс                                      | การประชุมใแญ่ ครั้งที่ 1 (ปรุมมิเหติโครงการ) โครงการสำรวจและขอกแบบหางแยกต่างระดับ จุด<br>ตัดหางหลวงแมายเดช 2 กับหางหลวงแมายเดช 216 (แยกบ่านจิ้น)                                                               |  |                 |  |  |  |
| Time                                       | Sep 21, 2021 08:30 AM in Bangkok<br>■ Add to calendar →                                                                                                    |  |                 |  |  |  |
| Meeting ID:                                | 882 5607 5485                                                                                                    |  |                 |  |  |  |
| To Join the I                              | Meeting                                                                                                    |  |                 |  |  |  |
| <br>Join from a PO                         | C, Mac, iPad, iPhone or Android device:                                                                                                    |  |                 |  |  |  |
| Please click th<br>tk=AYPKzcW<br>AAAAAAAAA | Please click this URL to join. https://us02web.zoom.us/w/88256075485?<br>tti=AYPK/zXWVFmGsiQrtU_qQ9YD4WTCq5sm252hu_M87xsg.DQMAAAAUJHjW3RZL\nZCM08zTFJpT0ROODF5bFJtenZ3AAAAAAAAAAAAAAAAAA<br>AAAAAAAAAAAAAAAAAA |  |                 |  |  |  |
| To Cancel Ti<br>You can cance              | his Registration                                                                                                    |  |                 |  |  |  |
|                                            |                                                                                                    |  | คลิกที่ลิงค์นี้ |  |  |  |

## ขั้นตอนที่ ๔ : คลิกที่ Launch Meetings

Click Open Zoom Meetings on the dialog shown by your browser

If you don't see a dialog, click Launch Meeting below

By clicking "Launch Meeting", you agree to our Terms of Service and Privacy Statement

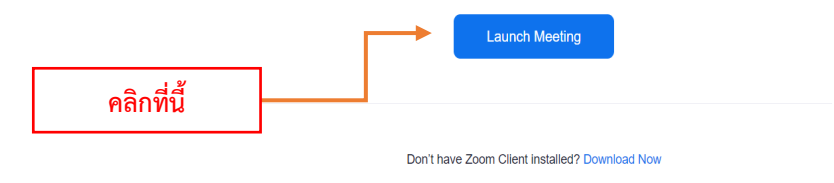

©2021 Zoom Video Communications, Inc. All rights reserved. Privacy & Legal Policies